## Instructions on How to Submit Report for May 14, 2024 THC-Infused Beverage Inventory

1. Go to <u>https://www.elicense.ct.gov/</u>. Create an account or log into your existing account.

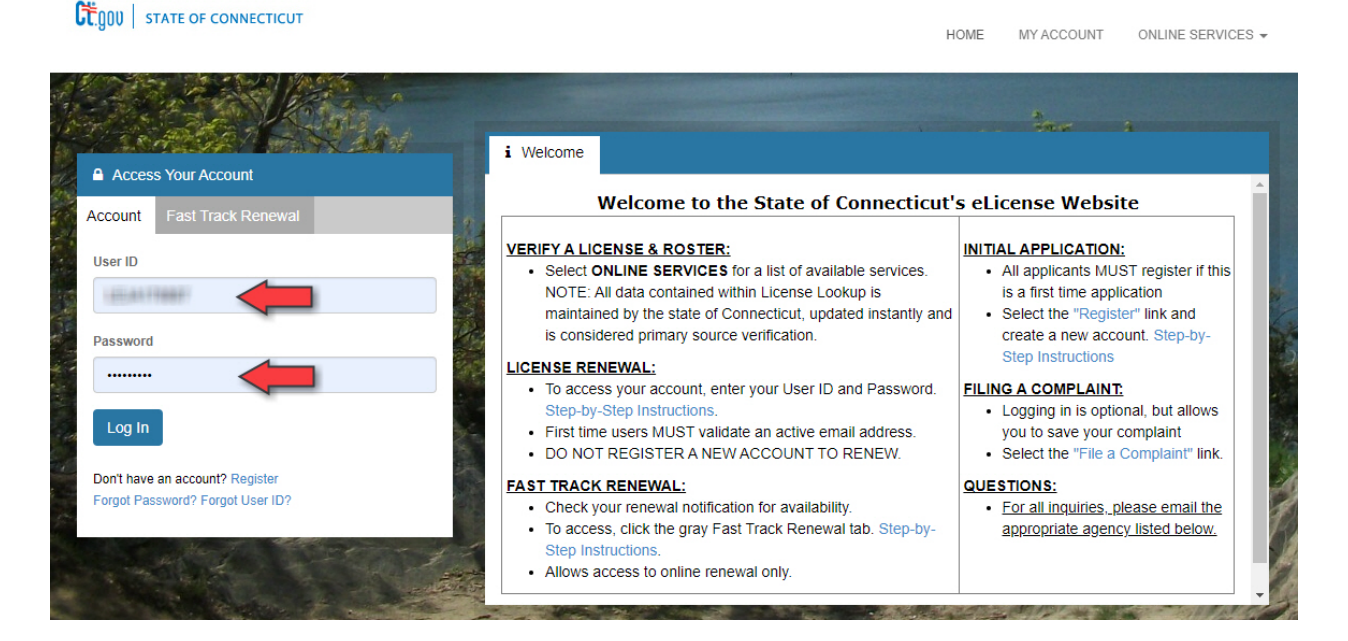

2. Under "Online Services" select "Initial Application".

|                                                                                                    |                                                                                                    | HOME MY ACCOUNT ONLINE SERVI                                                               |
|----------------------------------------------------------------------------------------------------|----------------------------------------------------------------------------------------------------|--------------------------------------------------------------------------------------------|
| Activities                                                                                                    | License Lookup & Download                                                                                                    | Account                                                                                    |
| Initial Application                                                                                                    | Lookup a License                                                                                                    | Account Details                                                                            |
| License Maintenance                                                                                                    | Generate Roster(s)                                                                                                    | Address and General Maintenance                                                            |
| Print Certificate                                                                                                    | Public Reports                                                                                                    |                                                                                            |
| File a Complaint/Claim                                                                                                    |                                                                                                    |                                                                                            |
| ee links below for step-by-step renewal in<br>ser Id and Password Instructions<br>1st Track Renewal Instructions                                                                                                    | istructions:                                                                                                    |                                                                                            |
| e links below for step-by-step renewal in<br>ser Id and Password Instructions<br>ist Track Renewal Instructions<br><b>PLICATION FOR A NEW LICENSE, PI</b><br>ntact the appropriate agency below for f                                                                                                    | istructions:<br>ERMIT OR REGISTRATION: Online applications are for new applica<br>urther information.                                                                                                    | nts <u>ONLY</u> . If you are seeking to reinstate or renew, please                         |
| ee links below for step-by-step renewal in<br>ser Id and Password Instructions<br>ast Track Renewal Instructions<br><b>PPLICATION FOR A NEW LICENSE, PI</b><br>ontact the appropriate agency below for f<br>papply for a new license, permit or regist                                                                                                    | Istructions:<br><u>ERMIT OR REGISTRATION:</u> Online applications are for new applications are for new application there information.<br>Information.                                                                                                    | nts <u>ONLY</u> . If you are seeking to reinstate or renew, please                         |
| ee links below for step-by-step renewal in<br>ser Id and Password Instructions<br>ast Track Renewal Instructions<br><u>PPLICATION FOR A NEW LICENSE, PI</u><br>intact the appropriate agency below for f<br>apply for a new license, permit or regist<br>From "Online Services", select "INITIA<br>Select the appropriate application and fr                                                      | Istructions:<br><u>ERMIT OR REGISTRATION:</u> Online applications are for new applications are for new application there information.<br>Information.<br>Information:<br>LAPPLICATION' under "Activities" to begin.<br>Idow instructions. Please note, not all application types are available                | nts <u>ONLY</u> . If you are seeking to reinstate or renew, please                         |
| the links below for step-by-step renewal in<br>ser Id and Password Instructions<br>ist Track Renewal Instructions<br><b>PPLICATION FOR A NEW LICENSE, PI</b><br>intact the appropriate agency below for f<br>apply for a new license, permit or regist<br>From <b>"Online Services</b> ", select "INITIA<br>Select the appropriate application and fo<br>te: All applications must be reviewed an | Istructions:<br>ERMIT OR REGISTRATION: Online applications are for new application there information.<br>Information.<br>Information.<br>IL APPLICATION' under "Activities" to begin.<br>Solidow instructions. Please note, not all application types are available<br>of approved by the appropriate agency. | nts <u>ONLY</u> . If you are seeking to reinstate or renew, please to be completed online. |

## 3. Under "Adult-Use Cannabis" click on "Start" next to "THC Infused Beverage Report (THCR).

| All                         |                                                                                | ~                        |
|-----------------------------|--------------------------------------------------------------------------------|--------------------------|
| Public Health Practitioners |                                                                                | ~                        |
| Accountancy                 |                                                                                | ~                        |
| Adult-Use Cannabis          |                                                                                | ^                        |
|                             | License                                                                        | Board                    |
| Start                       | ADULT USE CANNABIS LABOR UNION (ACUN)                                          | Drug Control<br>Division |
| Start                       | CANNABIS TESTING LABORATORY (ACTL)                                             | Drug Control<br>Division |
| Start                       | MEDICAL MARIJUANA AND ADULT-USE CANNABIS<br>PRODUCER BRAND REGISTRATION (MMBR) | Drug Control<br>Division |
| Start                       | THC Infused Beverage Report (THCR)                                             | Drug Control<br>Division |

4. Review the instructions on reporting the THC-infused beverages in your inventory and click "Next".

| THC Infused Bevera                      | ge Report (THCR)                                                                                                    | 3      |
|-----------------------------------------|----------------------------------------------------------------------------------------------------|--------|
| THC Infused<br>Beverage<br>Instructions | THC Infused Beverage Instructions                                                                                                    |        |
|                                         | Welcome to the Department of Consumer Protection online application system.                                                                                                    |        |
|                                         | Any business that offers THC infused beverages for retail sale must do a count of THC infused beverages by May 14 2024.                                                                                                    | Ι,     |
|                                         | THC infused beverages are non-alcoholic drinks with hemp or cannabis included. This may be displayed as Delta-8,<br>Delta-9, THCA, HHC or similar. If you are unsure whether you have a THC infused beverage, contact your supplier.                                                                                                    |        |
|                                         | IF YOU HAVE BEVERAGES CONTAINING THC FOR RETAIL SALE, YOU MUST DO THE FOLLOWING:                                                                                                    |        |
|                                         | <ul> <li>On May 14, 2024: Count the number of containers you have of THC infused beverages; and,</li> <li>No later than June 15, 2024:</li> </ul>                                                                                                    |        |
|                                         | <ul> <li>Report the number of containers of THC infused beverages from your May 14, 2024 count; and,</li> <li>Pay a \$1 fee for each container reported in your count.</li> </ul>                                                                                                    |        |
|                                         | If you have multiple locations, you must conduct and report a separate count for each location. If you have more tha<br>one license for a location (for example, you hold an ENDS Dealer License, Gasoline, and Non-Legend Drug Permit at<br>one location), you only need to report your count and pay the container fee once for that location. | n<br>( |
|                                         | IMPORTANT: Effective July 1, 2024, only cannabis retail establishments and package stores are allowed to sell<br>beverages containing THC.                                                                                                    |        |
|                                         | To report your inventory and pay the container fee, please click next to proceed with application.                                                                                                    |        |
|                                         |                                                                                                    |        |
| *                                       | Previou Next Close and Save                                                                                                    |        |

5. Review the Application Confirmation. If you understand the information and wish to proceed with completing the inventory report, select "Yes" and click "Next".

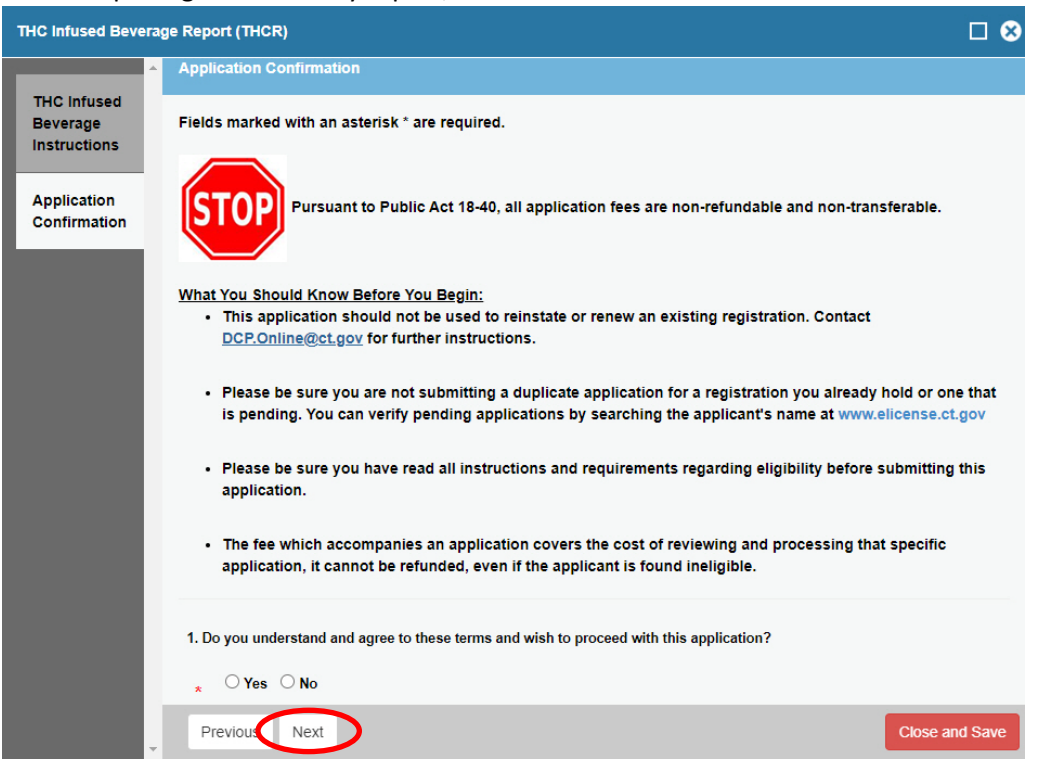

 Review the definitions for legacy THC-infused beverages and THC-infused beverages and click "Next".

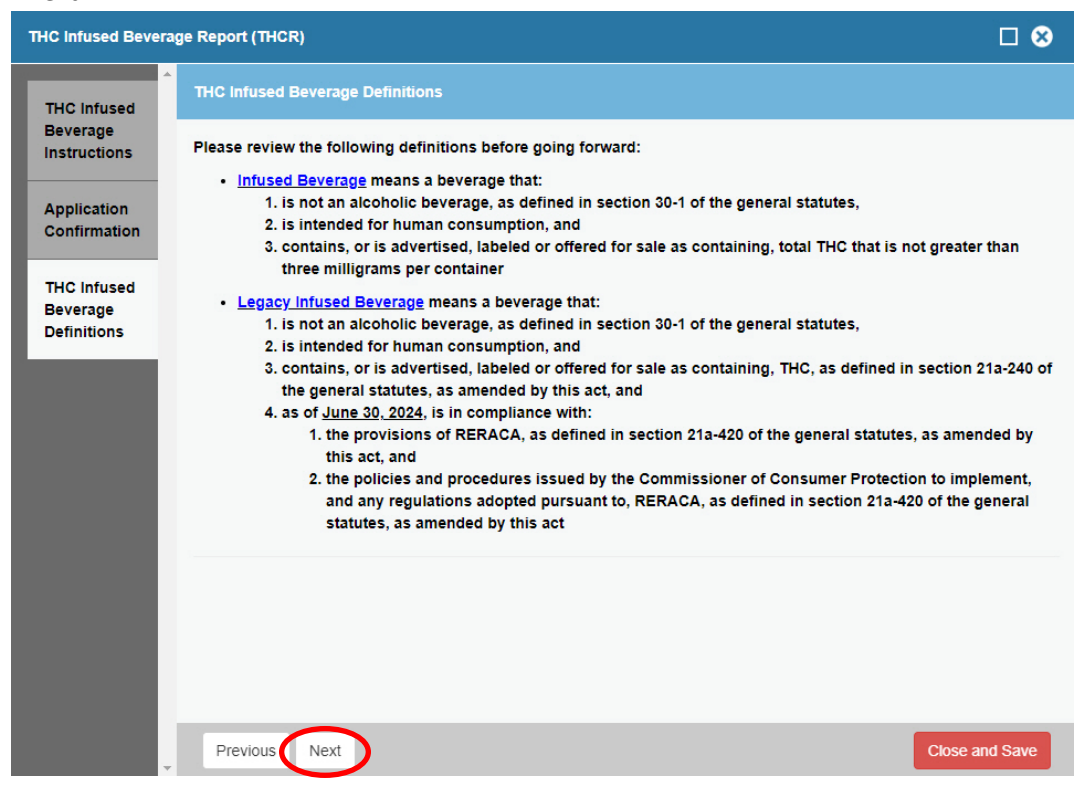

7. Select the type of establishment you are. Enter the number of THC-infused beverages in your inventory. Click "Next".

| THC Infused Beverag     | ge Report (THCR)                                                                                                |        |  |  |  |
|-------------------------|----------------------------------------------------------------------------------------------------|--------|--|--|--|
| A THO Infuned           | THC Infused Beverage Business                                                                                   |        |  |  |  |
| Beverage                | Fields marked with an asterisk * are required.                                                                  |        |  |  |  |
| Application             | 2. Please select your category of business:                                                                     |        |  |  |  |
| Confirmation            | ○ Liquor Permit Holders (excluding Package Stores) ○ ENDS Dealer                                                |        |  |  |  |
| THC Infused             | Bakery                                                                                                    |        |  |  |  |
| Beverage<br>Definitions | Vending Machine Operator     Caralias Establishment                                                             |        |  |  |  |
| THC Infused             | Gasonie Establishment     Non-Legend Drug Permittees                                                            |        |  |  |  |
| Beverage<br>Business    | O Lottery Operators                                                                                             |        |  |  |  |
|                         | Comments:                                                                                                    |        |  |  |  |
|                         |                                                                                                    |        |  |  |  |
|                         |                                                                                                    |        |  |  |  |
|                         | 3. How many containers of Lenacy THC-Infused Beverages and THC-Infused Beverages are in your inventory as of Ma | (14.   |  |  |  |
|                         | 2024?                                                                                                    |        |  |  |  |
|                         | * 48                                                                                                    |        |  |  |  |
|                         | Previous Next Close an                                                                                          | d Save |  |  |  |